# Εγκατάσταση Joomla στο Πανελλήνιο Σχολικό Δίκτυο

### ΚΕΠΛΗΝΕΤ ΕΒΡΟΥ

### Καλτσίδης Χρήστος

Μάρτιος 2009

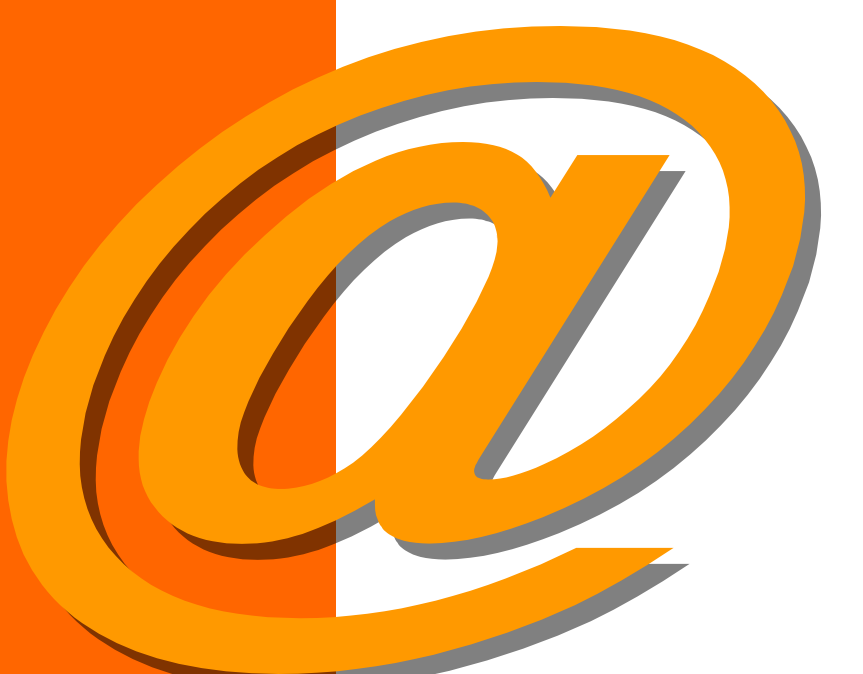

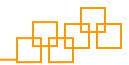

## Περιεχόμενα

|   | 1 |  |
|---|---|--|
| C | 2 |  |

| Προετοιμασία Εγκατάστασης3       |
|----------------------------------|
| <u>1ο Βήμα - Γλώσσα5</u>         |
| 2ο Βήμα – Προληπτικός Έλεγχος6   |
| <u>3ο Βήμα – Άδεια Χρήσης6</u>   |
| <u>4ο Βήμα – Βάση Δεδομένων7</u> |
| <u>5ο Βήμα – Ρυθμίσεις FTP8</u>  |
| <u>7ο Βήμα – Τέλος!9</u>         |
| Ξεκινώντας10                     |
| Διαχείριση10                     |
| Εξελληνισμός Joomla12            |

### Εγκατάσταση Joomla στο ΠΣΔ

#### Προετοιμασία Εγκατάστασης

Πριν ξεκινήσουμε την εγκατάσταση της Joomla θα πρέπει να φροντίσουμε να έχουμε διαθέσιμα τα στοιχεία διακτυακού τόπου για το λογαριασμό μας. Εκτός από το όνομα χρήστη και τον κωδικό που διαθέτουμε για το ΠΣΔ θα χρειαστούμε επίσης και τα στοιχεία για τη βάση δεδομένων MySQL που αντιστοιχεί στο λογαριασμό μας. Για να μπορέσουμε να δούμε αυτά τα στοιχεία, θα πρέπει να συνδεθούμε στο λογαριασμό μας στο portal του σχολικού δικτύου (www.sch.gr). Κατόπιν πηγαίνουμε στην καρτέλα Mysch-->Στοιχεία δικτυακού τόπου, όπου εμφανίζονται τα στοιχεία του δικτυακού μας

Για την εγκατάσταση της Joomla είναι απαραίτητη η ενεργοποίηση της βάσης δεδομένων MySQL. Εφόσον κάνουμε αυτή τη διαδικασία για 1η φορά θα πρέπει να δημιουργήσουμε τον κωδικό πρόσβασης, ενώ τις επόμενες φορές μας δίνεται η δυνατότητα της αλλαγής του κωδικού αυτού.

Ο κωδικός δημιουργείται αυτόματα και χρειάζεται περίπου μια ώρα να ενεργοποιηθεί. Εφόσον λοιπόν επιλέξουμε δημιουργία ή αλλάγη, θα πρέπει να περιμένουμε τουλάχιστον μια ώρα πριν προχωρήσουμε στην εγκατάσταση της Joomla

Τα στοιχεία που θα χρειαστούμε είναι το όνομα χρήστη, ο κωδικός της MySQL βάσης δεδομένων, ο εξυπηρετητής (host) και το όνομα της βάσης δεδομένων, οπότε θα πρέπει να τα καταγράψουμε κάπου για να τα έχουμε διαθέσιμα κατά τη διάρκεια της εγκατάστασης.

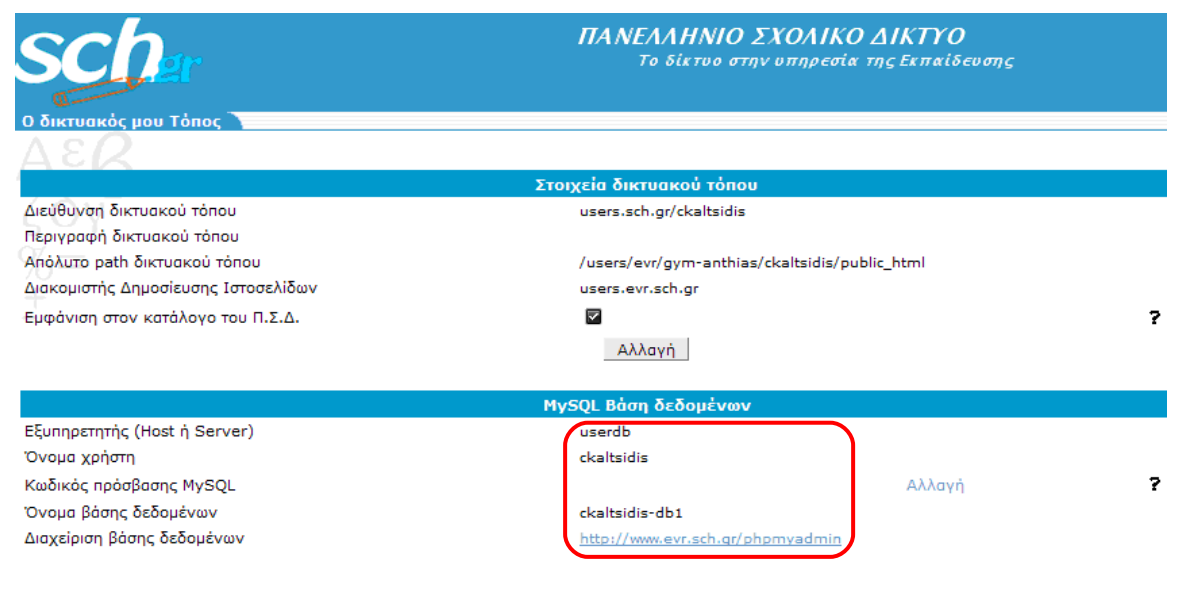

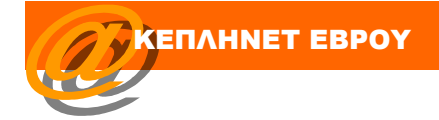

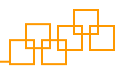

Από την ιστοσελίδα <u>www.joomla.org</u> μεταφορτώνουμε την πιο πρόσφατη έκδοση της Joomla. Είναι σημαντικό να διατηρούμε τη Joomla ενημερωμένη, για να εξασφαλίζουμε περισσότερη ασφάλεια στο ιστοχώρο μας.

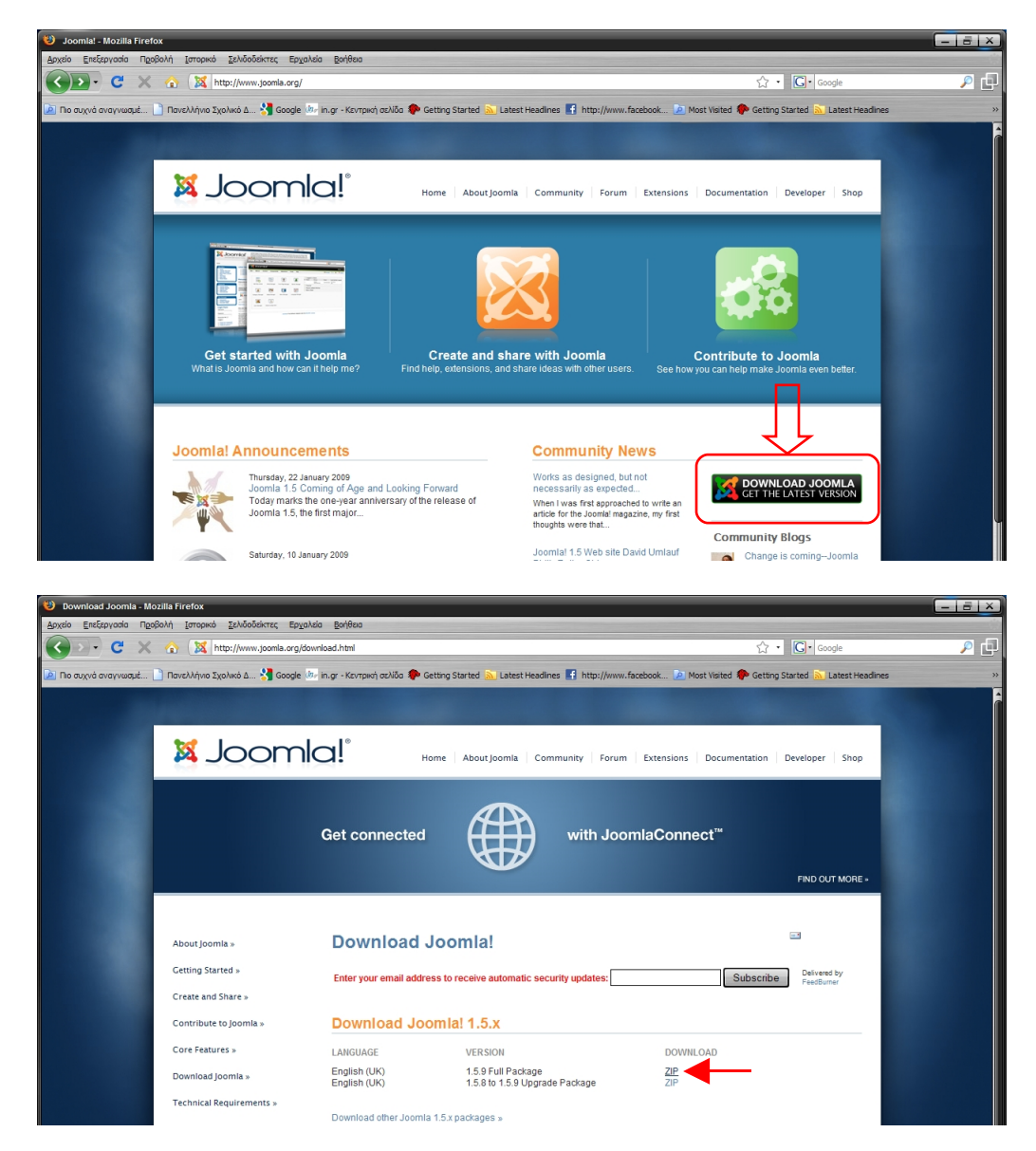

Κατόπιν αποσυμπιέζουμε το αρχείο σε ένα τοπικό φάκελο και μεταφορτώνουμε τα αρχεία στο διαθέσιμο χώρο του ΠΣΔ με κάποιον ftp client (π.χ. Filezilla – αναλυτικές οδηγίες χρήσης υπάρχουν στον οδηγό «Φιλοξενία Ιστοσελίδων στο ΠΣΔ»). Η μεταφόρτωση μπορεί να πραγματοποιηθεί είτε στη ρίζα του λογαριασμού μας είτε σε οποιονδήποτε φάκελο επιθυμούμε. Θα πρέπει όμως να λάβουμε υπόψιν ότι ο φάκελος που θα επιλέξουμε θα είναι και ο φάκελος όπου θα εγκατασταθεί η joomla και στον οποίο θα αναφερόμαστε. π.χ. αν η εγκατάσταση γίνει στο φάκελο joomla του χρήστη ckaltsidis, θα πρέπει να αναφερόμαστε στο site με то όνομα http://users.sch.gr/ckaltsidis/joomla για να έχουμε πρόσβαση στο site της joomla. Στον παρακάτω οδηγό η εγκατάσταση θα γίνει από το φάκελο joomla.

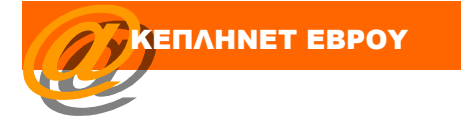

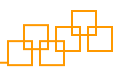

|                                                                                                    | users.sch.gr                                                                                                    | Όνομα χρήστη                                       |                                   |
|----------------------------------------------------------------------------------------------------|----------------------------------------------------------------------------------------------------|----------------------------------------------------|-----------------------------------|
| Ele Edit Trans                                                                                     | fer Ser D New version available                                                                                                    |                                                    |                                   |
| Response: 2<br>Command: P<br>Response: 2<br>Command: LL<br>Response: 1<br>Response: 2<br>Status: D | O Type set to I<br>ASV<br>27 Entering Passive Mode (194,63,237,7,196,85).<br>IST<br>30 Opening ASCII mode data connection for file list<br>26 Transfer complete.<br>rectory listing auccessful | Kwi                                                | δικός                             |
| Local site: I:∖<br>Filename △<br><br>ऒJoomla                                                       |                                                                                                    | Filesize Fileype<br>Filesize Fileype<br>File Folde | P                                 |
|                                                                                                    |                                                                                                    | Filenance                                          | Filesize Filetype Last modified v |

#### 1° Βήμα - Γλώσσα

Πλέον είμαστε έτοιμοι για να ξεκινήσουμε τη διαδικασία της εγκατάστασης. Πληκτρολογώντας το όνομα της ιστοσελίδας μας (http://users.sch.gr/ckaltsidis/joomla) μεταφερόμαστε στην αρχική σελίδα της εγκατάστασης όπου θα πρέπει να επιλέξουμε τη γλώσσα που θα γίνει η εγκατάσταση. ΠΡΟΣΟΧΗ, η επιλογή της γλώσσας σε αυτό το σημείο αφορά μόνο τη διαδικασία της εγκατάστασης και όχι τη λειτουργία της Joomla. Ο εξελληνισμός του περιβάλλοντος και η επιλογή της ελληνικής γλώσσας θα γίνει μετά την ολοκλήρωση της εγκατάστασης. Επιλέγουμε ελληνικά (el-GR-Greek) και πατάμε το πλήκτρο "Επόμενο".

|                                                                                                    | 🔏 Joomla!" Εγκα                                                                                                    | ατάσταση                                                                                                    |                                                                                                    | Έκδοση |
|----------------------------------------------------------------------------------------------------|----------------------------------------------------------------------------------------------------|----------------------------------------------------------------------------------------------------|----------------------------------------------------------------------------------------------------|--------|
| 1: Γλώσσα         2: Προληπτικός Έλεγχος         3: Αδεια Χρήσης         4: Βάση Δεδομένων         5: Ρυθμίσεις FTP         6: Ρυθμίσεις         7: Τέλος         0: Γλώσσα         0: Γλώσσα         0: Γριθμίσεις         7: Τέλος         0: Γιθμίσεις         1: Γλώσσα         1: Γλώσσα         0: Γριθμίσεις         1: Γλώσσα         1: Γλώσσα         0: Γριθμίσεις         1: Γλώσσα         1: Γλώσσα         0: Γριθμίσεις         1: Γλώσσα         1: Γλώσσα         0: Γριθμίσεις         1: Γλώσσα         1: Γλώσσα         1: Γλώσσα         1: Γλώσσα         1: Γλώσσα         1: Γλώσσα         1: Γλώσσα         1: Γλώσσα         1: Γλώσσα         1: Γλώσσα         1: Γλώσσα         1: Γλώσσα         1: Γλώσσα         1: Γλώσσα         1: Γλώσσα         1: Γλώσσα         1: Γιθμίσε         1: Γιθμίσε         1: Γιθμίσε         1: Γιθμίσε         1: Γιθμίσε | χήματα Επι.<br>Γλώσσα Επι.<br>Προληπτικός Έλεγχος<br>: Αδεια Χρήσης<br>: Βάση Δεδομένων<br>: Ρυθμίσεις FTP<br>: Ρυθμίσεις<br>: Τέλος | <b>Τιλογή γλώσσας</b><br><b>τιλογή Γλώσσας</b><br>χακαλώ, επιλέξτε τη Γλώσσα που θα χρησιμοποιήσετε κατά την εγκατάσταση του<br>mial | ar-DZ - Arabic (4,el)<br>be-BY - Беларуская<br>bg-BG - Български (България)<br>br-IN - Bengali (India)<br>bs-BA - Bosnian (Bosnia and Herzegovina)<br>ca-ES - Gatalan<br>cs-CZ - Česky (Czech)<br>da-DK - Danish(DK)<br>da-DK - Danish(DK)<br>da-DK - German (AT)<br>de-CH - German (AT)<br>de-CH - German (AT)<br>de-CH - German (CH)<br>de-CH - German (CH)<br>de-CH - English (United Xingdom)<br>en-US - English (United Xingdom)<br>es-ES - Spanish (Español internacional)<br>es-ES - Basque (Euskara estandarra)<br>fa-BR - Percian(-a-u) |        |

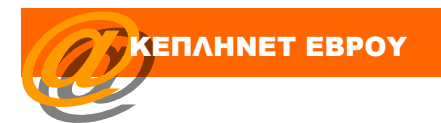

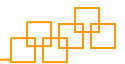

#### 2° Βήμα – Προληπτικός Έλεγχος

Σε αυτό το σημείο πραγματοποιείται έλεγχος των ρυθμίσεων έτσι ώστε να πραγματοποιηθεί απροβλημάτιστα η εγκατάσταση. Με κόκκινα γράμματα εμφανίζονται πιθανά προβλήματα. Σύμφωνα με την παρακάτω εικόνα υπάρχει προειδοποίηση για την Ασφαλή Λειτουργία και την Προβολή Σφαλμάτων. **Αγνοούμε** αυτές τις προειδοποιήσεις καθώς δεν υπάρχει δυνατότητα αλλαγής τους και δεν μας δημιουργούν κάποιο ουσιαστικό πρόβλημα στην εγκατάσταση.

| Βήματα                                                                                                    | Προληπτικός Έλεγχος                                                                                                    |                                                                                                    | Επανέλεγχος 🔇                                                                                                    | Ο Προηγούμενο Επόμ                                                                                                    |
|----------------------------------------------------------------------------------------------------|----------------------------------------------------------------------------------------------------|----------------------------------------------------------------------------------------------------|----------------------------------------------------------------------------------------------------|----------------------------------------------------------------------------------------------------|
| : Γλώσσα                                                                                                    | Προληπτικός έλεγχος για Joomla! 1.5.8 Production/Stable [ W                                                                                                    | Vohnaiki ] 10-November-2008 23:00 GMT:                                                                                                    |                                                                                                    | - 1                                                                                                    |
| 2 : Προληττικός Έλεγχος<br>3 : Άδεια Χρήσης<br>4 : Βάση Δεδομένων<br>5 : Ρυθμίσεις FTP<br>6 : Ρυθμίσεις<br>7 : Τέλος | Εόν κάναιοα αιά τα ποιχώς δεν υποσπρίζεται (σημιούνεται ως Όχι), το ούστιμά<br>αυς ξαν καινοποιά τις ελληστες αποιτήσες. Γαρακυλώ, προβάτε στις αποράτητες<br>διορθώσεις ώστι οι αξιλαγάσουν το αφάλματα. Σε αντίθετη περίπτωση, το Soonfal<br>Ιους να μη λατουργά σουστά. | Έκδοση PHP >= 4.3.10<br>· Ynoarthjolfh, Σωμιτίασης stib<br>· Ynoarthjolfh, XML<br>· Ynoarthjolfh, MMC,<br>H γλώσσα για τις συνοσπήσεις MB είναι προκαθαρισμένη<br>Η υπεροφάστασι ολλοροθμητικιών για τις συναρτήσεις MB<br>είναι απικτάγγατοποιμένη<br>configuration.php Εγγράψιμο | Ναι<br>Ναι<br>Ναι<br>Ναι<br>Ναι<br>3 Ναι<br>Οχι Μπορείτε να συ<br>μετοφορτώσετε φά<br>αντηγράφετε και το<br>θα το ονυμάσετε στο<br>ασος. | νεχάστε την εγκατάσταση, αιρο<br>αιδούν συνολικά στο τέλος. Απ<br>ένα επιπλάν βήμα και να της<br>ναι σας στο διακοματή. Με ένα ι<br>ους, επιλέχτετε όλον τον κύδιασ<br>ε επικολλάτε σε ένα νέο αρχάίο<br>απ δίσματε το μόρι και δια<br>απ δίσματε το μόρι και δια<br>απ δια ματά της της στο της<br>πο της της της της της<br>της της της της της<br>της της της της της<br>της της της της της<br>της της της της<br>της της της της<br>της της της της<br>της της της της<br>της της της της<br>της της της<br>της της της<br>της της της<br>της της<br>της της της<br>της της<br>της της<br>της της<br>της της<br>της της<br>της της<br>της της<br>της της<br>της της<br>της της<br>της της<br>της<br>της<br>της<br>της<br>της<br>της<br>της<br>της<br>της |
| 7                                                                                                    | Συντιστώμενες Ρυθμίσεις:<br>Αυτές ο μοθμίσες προτείνονται για την PHP ώστε να υπάρχα πλήρης συμβατάτητα<br>με το Joonila<br>Πάντως, το Joonilai θα λετουργεί, ακόμα και αν δεν υπάρχα πλήρης ταύτιση με τις<br>απατούμενες ρυθμίσες.                                       | Οδηγία<br>Αφολής Λεπουργία (Safe Mode):<br>Πραβολή Έρολυζητων:<br>Χρήση Αυτομάτων Εσοχυγκών (Magic Quotes):<br>Γενικές Μταβλητίς (Register Globald):<br>Εκτροπή Εξόδου στη Μινήμη (output buffering):<br>Αυτόματη Ένορξη Συνεδοίζαι:                                               | Συνιστάται<br>Ανενεργό<br>Ανενεργό<br>Ενεργό<br>Ανενεργό<br>Ανενεργό<br>Ανενεργό                                                         | Προγματικό<br>Ενεργό<br>Ενεργό<br>Ενεργό<br>Ανενεργό<br>Ανενεργό<br>Ανενεργό<br>Ανενεργό                                                                                                    |

#### 3° Βήμα – Άδεια Χρήσης

ΕΠΛΗΝΕΤ ΕΒΡΟΥ

Το επόμενο βήμα αφορά την άδεια χρήσης και απλά επιλέγουμε "Επόμενο".

| 🐹 Joomla!               | Εγκατάσταση <sub>Ένδοση 1.5</sub>                                                                                                    |
|-------------------------|----------------------------------------------------------------------------------------------------|
| Βήματα                  | Άδεια Χρήσης Επόμενο                                                                                                    |
| 1 : Γλώσσα              | Αδεια Χρήσης GNU/GPL:                                                                                                    |
| 2 : Προληπτικός Έλεγχος | Table of Contents                                                                                                    |
| 3 : Άδεια Χρήσης        | GNU GENERAL PUBLIC LICENSE                                                                                                    |
| 4 : Βάση Δεδομένων      | Original of the second second se |
| 5 : Ρυθμίσεις FTP       | GNU GENERAL PUBLIC LICENSE                                                                                                    |
| 6 : Ρυθμίσεις           | Version 2, June 1991                                                                                                    |
| 7 : Τέλος               | Copyright (C) 1989, 1991 Free Software Foundation, Inc.<br>59 Temple Flace - Suite 330, Boston, MA 02111-1307, USA                                                                                                    |
|                         | Everyone is permitted to copy and distribute verbatim copies<br>of this license document, but changing it is not allowed.                                                                                                    |
| 22                      | Preamble                                                                                                    |
| P                       | The licenses for most software are designed to take away your freedom to share and change it. By contrast, the GNU General Public License is intended to guarantee your freedom to share and<br>change free software-to make sure the software is free for all its users. This General Public License applies to most of the Free Software Foundation's software and to any other program<br>whose authors commit to using 1. (Some other Free Software Foundation software is covered by the GNU Diary General Public License teads.) You can apply its nyour programs, too.                                                                                                    |
|                         | When we speak of free software, we are referring to freedom, not price. Our General Public Licenses are designed to make sure that you have the freedom to distribute copies of free software (and charge for this service if you wish), that you receive source code or can get it if you want it, that you can change the software or use pieces of it in new free programs; and that you know you can do these things.                                                                                                    |
|                         | To protect your rights, we need to make restrictions that forbid anyone to deny you these rights or to ask you to surrender the rights. These restrictions translate to certain responsibilities for you if you distribute copies of the software, or if you modify it.                                                                                                    |
|                         | For example, if you distribute copies of such a program, whether gratis or for a fee, you must give the recipients all the rights that you have. You must make sure that they, too, receive or can get the source code. And you must show them these terms so they know their rights.                                                                                                    |
|                         | We protect your rights with two steps: (1) copyright the software, and (2) offer you this license which gives you legal permission to copy, distribute and/or modify the software.                                                                                                    |
|                         | Also, for each author's protection and ours, we want to make certain that everyone understands that there is no warranty for this free software. If the software is modified by someone else and                                                                                                    |

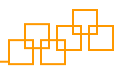

#### 4° Βήμα – Βάση Δεδομένων

Σε αυτό το σημείο θα χρειαστούμε τα στοιχεία του δικτυακού τόπου που περιγράψαμε παραπάνω. Υπενθυμίζεται ότι θα πρέπει να έχει περάσει τουλάχιστον μια ώρα αν έχουμε δημιουργήσει ή αλλάξει τον κωδικό της MySQL.

Συμπληρώνουμε τις βασικές ρυθμίσεις για τα στοιχεία της βάσης δεδομένων που έχουμε στη διάθεσή μας και πατάμε "Επόμενο".

Σε αυτό το σημείο θα πρέπει να έχουμε στο νου μας τα παρακάτω:

- Το όνομα διακομιστή (userdb) είναι κοινό για όλους τους λογαριασμούς του ΠΣΔ.
- Ο κωδικός που απαιτείται είναι διαφορετικός από τον κωδικό του λογαριασμού μας στο ΠΣΔ.
- Σε περίπτωση που κατά τη διαδικασία της εγκατάστασης συμβεί κάποιο σφάλμα, τότε η εγκατάσταση ξεκινά από την αρχή. Ακολουθείται η ίδια διαδικασία, με τη διαφορά ότι στις «Προχωρημένες Ρυθμίσεις» θα πρέπει να επιλέξομε «Διαγραφή Υφισταμένων Πινάκων».
- Αν πληκτρολογήσουμε λάθος κάποιο από τα στοιχεία που απαιτούνται η διαδικασία δεν θα συνεχίσει και θα επιστραφεί ανάλογο σφάλμα.
- Κατά την εγκατάσταση της Joomla δημιουργούνται διάφοροι πίνακες στη MySQL οι οποίοι εξ΄ορισμού έχουν το πρόθεμα jos\_. Σε περίπτωση που θέλουμε να αλλάξουμε αυτό το πρόθεμα, μπορούμε να το κάνουμε από τις "Προχωρημένες Ρυθμίσεις". Η αλλαγή του προθέματος ενδείκνυται στην περίπτωση που θέλουμε στον ίδιο δικτυακό τόπο να εγκαταστήσουμε περισσότερες από μια πλατφόρμες Joomla. Π.χ. σε μια διοικητική μονάδα μπορεί το ΚΕΠΛΗΝΕΤ και το Γραφείο Τεχνικής Εκπαίδευσης να έχουν τις δικές τους ξεχωριστές πλατφόρμες Joomla.

| 🔀 Joomla!                                                                                                    | Εγκατάσταση                                                                                                    | Exôoq 1.1                                                                                                    |
|----------------------------------------------------------------------------------------------------|----------------------------------------------------------------------------------------------------|----------------------------------------------------------------------------------------------------|
| Βήματα<br>1 : Γλώσσα<br>2 : Προληπικός Έλεγχος<br>3 : Άδεια Χρήσης<br>4 : Βάση Δεδομένων<br>5 : Ρυθμίσεις FTP<br>6 : Ρυθμίσεις<br>7 : Τέλος | <ul> <li>Ρυθμίσεις Βάσης Δεδομένων</li> <li>Ρυθμίσεις Σύνδεσης:</li> <li>Χραδόντα τέσσερα απλά βήματα για να λετσυργήσα το Joonia στο δικό σος<br/>διακοματή</li> <li>Σε αυτό το Βήμα Ρύθμαης της Βόσης Δεδομένων:</li> <li>Βασικές Ρυθμίσεις</li> <li>Επληξετ το Είδος της Βόσης Δεδομένων από τη λίστα πολλαπλών επλογών.</li> <li>Συνήθως, πρέπα να επιλίζετα mysql.</li> <li>Επλήξετ το δύοις του διακοματή που φυλοξενεί τη βάση δεδομένων όπου θα<br/>εγκαταστάθα το Joonia Ελημείωση: Υπάρχαι περίπτωση να μην είναι ίδιο με το άνομα<br/>του διακοματή που φυλοξενεί τη βάση δεδομένων όπου θα<br/>εγκαταστάθα το Joonia Ελημείωση: Υπάρχαι περίπτωση να μην είναι ίδιο με το άνομα<br/>του διακοματή που φυλοξενεί τη βάση δεδομένων όπου θα<br/>εγκαταστάθα το Joonia Ελημείωση: Υπάρχαι περίπτωση να μην είναι ίδιο με το άνομα<br/>του διακοματή που φυλοξενεί το μοτοιδης σας. Εικοινωνήστες με το νήδους<br/>φυλοξείνας συ δεν είστε σύγουροι.</li> <li>Εκλογιστι το όνομα αυρίστην, τον καιδικό πρόσβασης και το όνομα τος βάσης<br/>δρουν δραμομγήθεί από εσος ή για σος δρουν γιανοτοιοπήθεί από τον παροχο<br/>φυλοξείνας.</li> <li>Προχωρημένες Ρυθμίσεις</li> </ul> | Ειδος Βάσης Δεδομένων         Από είναι συνήθως MySQL           Βασικές Ρυθμίσεις         Από είναι συνήθως MySQL           Βάσικές Ρυθμίσεις         Από είναι συνήθως MySQL           Όνομα Διακομστή<br>userdb         Από είναι συνήθως MySQL           Όνομα Διακομστή<br>userdb         Από είναι στο αροκαθαριαμένο Όνομα ζιακομστή που σας έχαι γνωσταποιηθεί από τον<br>ποριο ανδιόξετίας           Όνομα Διακομστή<br>userdb         Από μπορί να είναι το αροκαθαριαμένο Όνομα ζιάλοματη της Μής ΚΟL τοοι, κάποιο<br>ό μαμ χρήστη που σας έδιθηκε από τον παροχο φιλοξετίας ή είνα ό ναρα μράστη του<br>καριο ανδιόξετίας           Κωδικός         Τη υποράλια του ιστατόπου σας έχαι γνωσταποιηθεί από τον<br>ποριο ανδιόξετίας.           Το πλογαριασμά της Μής ΟL του διακ κατάμες που της βάρς διαδιαμένων σος.           Τη που σαφάλίδαη του ιστατόπου σας είναι υποραριαπότη της βάρς διαδιαμένων τος.           Τη ποραφάλια του ιστατόπου σας είναι μαραματη της βάρς διαδιαμένων τος.           Τη που σαφάλίδαη του ιστατόπου σας είναι συσρακατισή η χιήση που ποριο ανόξατις.           Το πλογαραιας μιδιεξικάς.           Τη μορασμά μα στις διαδιαμένων της μαρικαθαριαμάτα το το πορισμοποίητη της μαιος βάρτης μαιος τη μαρισμάτης τος.           Τη που σαφάλίδαη της βάσας μάστης βάσας μάστη μαρικαρί τος τος που ποι ποριος ανδιεξικάς.           Τη μορασμά μα διαδιαμένων τη παίτη της πορισμορισητης της ποιλικής τος στην ακλικικός ειτητητης Γροριφομικάνης της παλης της μαρισμά τος της τη ακλικικός ειτήτητης Γροριφομικάνων Γραφμάτρων το μιδιαδιαμένων τη ανάμος διαξιματης στην ακλικικός ειτήτητης Γροριφομικάνων Γλαφαίας τος τη |
|                                                                                                    | Επιλέξτε πώς θα διαχεριστείτε υπάρχαντες πίνακες από προηγούμενη εγκατάσταση.<br>Βισάγετε ένα πρόθεμα που θα χρησιμοποιηθεί στους πίνακες για αυτήν την<br>εγκατάσταση του Joomla!                                                                                                    | <ul> <li>▼ Προχωρημένες Ρυθμίσεις</li> <li>Διαγραφή Υφισταμένων Πινόκων</li> <li>Λήψη αντιγρόφου ασφολίας πολαιών</li> <li>Τα υπάρχοντα αντήγραφα ανάκων από προηγούμενες εγκαταστάσεις που Joomlal θα αντικατασταθούν</li> <li>Πρόθεμα πίνακα</li> <li>Μην χρησμοποιόστει το πρόθεμα δείς γιατί χρησμοποιείται για τα αντήγραφα ασφολίας των πνάκων.</li> </ul>                                                                                                    |

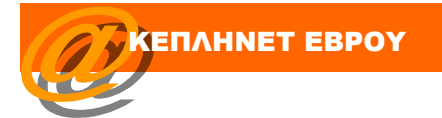

#### 5° Βήμα – Ρυθμίσεις FTP

Εισάγουμε τις βασικές ρυθμίσεις FTP και προσέχουμε ο κεντρικός φάκελος FTP να είναι ο φάκελος στον οποίο εγκαθιστούμε τη Joomla (στην περίπτωσή μας /joomla).

| 🔏 Joomla!               | Εγκατάσταση                                                                                                    | Εκδοση 1.1                                                                                                    |
|-------------------------|----------------------------------------------------------------------------------------------------|----------------------------------------------------------------------------------------------------|
| Βήματα                  | Ρυθμίσεις FTP                                                                                                    | Ο Προηγούμενο Επόμενο 🥥                                                                                                    |
| 1 : Γλώσσα              | Ρυθμίσεις FTP:                                                                                                    | 1                                                                                                    |
| 2 : Προληπτικός Έλεγχος | Λόνω περιοσισμών στα δικαιώματα πρόσβασης αρχείων και φακέλων που                                                                                                    |                                                                                                    |
| 3 : Άδεια Χρήσης        | επιβάλλονται από τα λειτουργικά συστήματα Linux και άλλα είδη Unix καθώς και<br>εξαιτίας των περιορισμών της Ασφαλούς Λειτουργίας (Safe Mode) της PHP έχει<br>ματοι ματιθεί μα S-τέβδα (Dave) ΕΠ σαν διαστρίζεται το σύσταν ο αναιτόν έται | Ο Ναι Ενεργοροίηση Διανείρισης Συστήματος Αργείων μέσω FTP                                                                              |
| 4 : Βάση Δεδομένων      | ενσαμάτωσε μια ετιρούα (εμγοτικτ) τη που αύχερικηται το σύστημα αρχειών ετώ,<br>ώστε όλια οι χρήστες να μπορούν να γρησιμοποιούν το αυτόματο σύστημα<br>εγκατάστασης εφαρμογών του Joomla!                                                 | ο <sub>χι</sub><br>Χρήστης FTP ckaltsidis                                                                                               |
| 5 : Ρυθμίσεις FTP       | εισαγετε Ονομα Χρηστη και κωσικο Ιροσφασης Η Ριμε προσφαση στον κεντρικο<br>φάκελο όπου φιλοξενείται το Joomla! Αυτός ο Λογαριασμός FTP θα διαχερίζεται το<br>σύστημα αρχείων όποτε το Joomla! χρειάζεται πρόσβαση σε εντολές FTP για να   | Κωδικός FTP                                                                                                    |
| 6 : Ρυθμίσεις           | ολοκληρώσει κάποια λεπουργία.<br>Για λόγους ασφαλείας και εφόσον έχετε αυτήν τη δυνατότητα, είναι καλύτερο να<br>δημιουργήσετε έναν ξεχωριστό Λογαριασμό Χρήστη FTP που να έχει πρόσβαση μόνο                                              |                                                                                                    |
| 7 : Τέλος               | στην εγκατάσταση του Joomla! και όχι σε ολόκληρο το λογαριασμό φιλοξενίας σας.<br>Σημείκοση: Εάν εγκαθιστάτε το Joomla! σε Λειτουργικό Σύστημα Windows δεν είναι<br>αποραίτητη η χρήση της Στιβάδας FTP.                                   | Αυτοματή ευρευσή οιαορομής ΕΤΡ Επιβεβαιωσή Ρυθμισεών ΕΤΡ                                                                                |
| R<br>L                  |                                                                                                    | FTP host         users sch.gr           Θύρο FTP         21           Αποθήκευση<br>Κωδικού FTP         👀 Να<br><ul> <li>Οχη</li> </ul> |

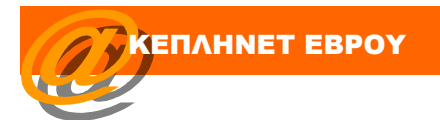

#### 6ο Βήμα – Ρυθμίσεις

Πληκτρολογούμε τα στοιχεία της ιστοσελίδας και φροντίζουμε να μην ξεχάσουμε τον κωδικό διαχειριστή. Σε αυτό το σημείο προτείνεται να πατήσετε το κουμπί "Εισαγωγή Ενδεικτικού Περιεχομένου". Το περιεχόμενο αυτό θα μας βοηθήσει να κατανοήσουμε ευκολότερα τη δομή και τον τρόπο λειτουργίας της Joomla.

| 🔏 Joomla!               | Εγκατάσταση                                                                                                    | ნამითე 1.5                                                      |
|-------------------------|----------------------------------------------------------------------------------------------------|-----------------------------------------------------------------|
| Βήματα                  | Βασική Ρυθμίσεις                                                                                                    |                                                                 |
| 1 : Γλώσσα              |                                                                                                    | 11                                                              |
| 2 : Προληπτικός Έλεγχος | Όνομα Ιστότοπου:                                                                                                    |                                                                 |
| 3 : Άδεια Χρήσης        | Εισάγετε την ονομασία του Ιστοτόπου σας                                                                                                    | Ovoµa Iaróronou My Website                                      |
| 4 : Βάση Δεδομένων      |                                                                                                    |                                                                 |
| 5 : Ρυθμίσεις FTP       | Επιβεβαίωση Ηλεκτρονικής Διεύθυνσης και Κωδικού Διαχειρ                                                                                                    | іот <u>й</u>                                                    |
| 6 : Ρυθμίσεις           | Εισάγετε Διεύθυνση Ηλεκτρονικού Ταχυδρομείου για τον Υπερδιαχεριστή του<br>ιστοτόπου.<br>Εισάνετε τον κισδικά και επιθεβοιώστε τον στα επόμενα πεδία. Αυτός είναι ο κισδικός                                                                                                    | Η διεύθυνση ηλεκτρονικού<br>τοχυδρομείου σος ckaltsidis@sch.gr  |
| 7 : Τέλος               | μου θα χρειαστέτε στο τέλος της διαδικατίες εγκατάστασης μαζί με το όνομα<br>χρήστη admin προκειμένου να συνδεθαίτε με τον Πίνακα Ελέχχου Διαχείρισης.<br>Αν μεταφέρετε παλαιότερη εγκατάσταση, μπορείτε να αιγνοήσετε αυτήν την<br>ενότητα καθιάς οι τρέχουσες ρυθμίσεις σας θα μεταφερθούν υστομάτως. | Kաδικός Διοχοριστή<br>Επβεβοίωση Κωδικού Διοχοριστή<br>•••••••• |
| No.                     | <ul> <li>Αταινομαζιτα πολουία τρη έγκατα το του του του του του του του του του</li></ul>                                                                                                    | φά Αντηγράφου <ul> <li></li></ul>                               |

#### 7° Βήμα – Τέλος!

Εφόσον δεν έχει υπάρξει κάποιο πρόβλημα η εγκατάσταση έχει ολοκληρωθεί. Το μόνο που απομένει είναι να διαγράψουμε το φάκελο Installation.

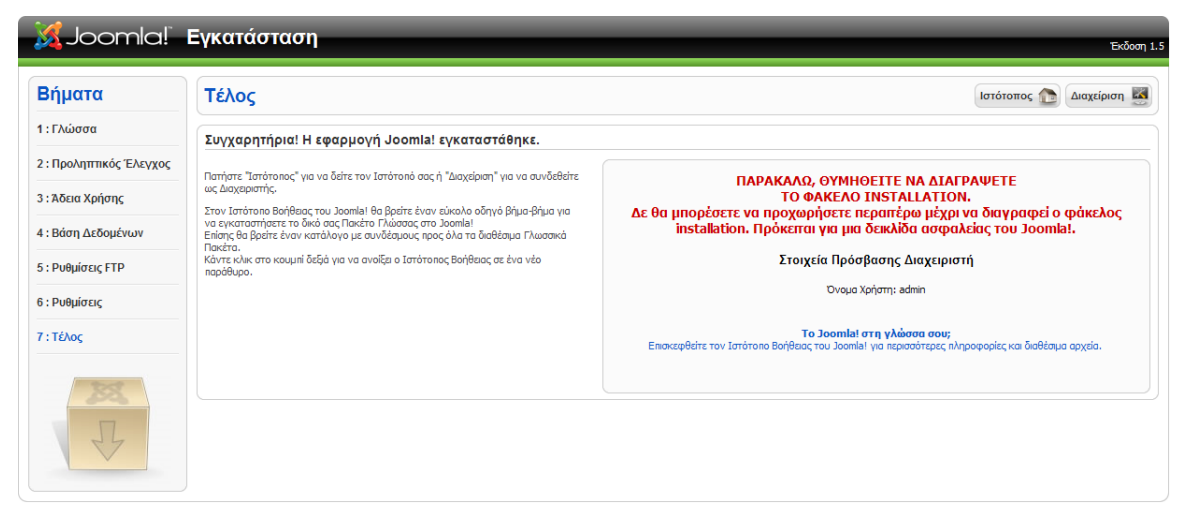

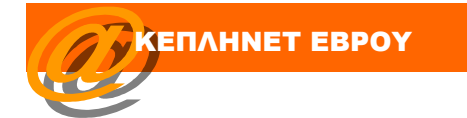

#### Ξεκινώντας

Αφου διαγράψουμε το φάκελο Installation η ιστοσελίδα μας είναι διαθέσιμη στη σελίδα (<u>http://users.sch.gr/ckaltsidis/joomla</u>). Εφόσον έχουμε επιλέξει να εισάγουμε το ενδεικτικό περιεχόμενο θα πρέπει να μοιάζει με την παρακάτω εικόνα.

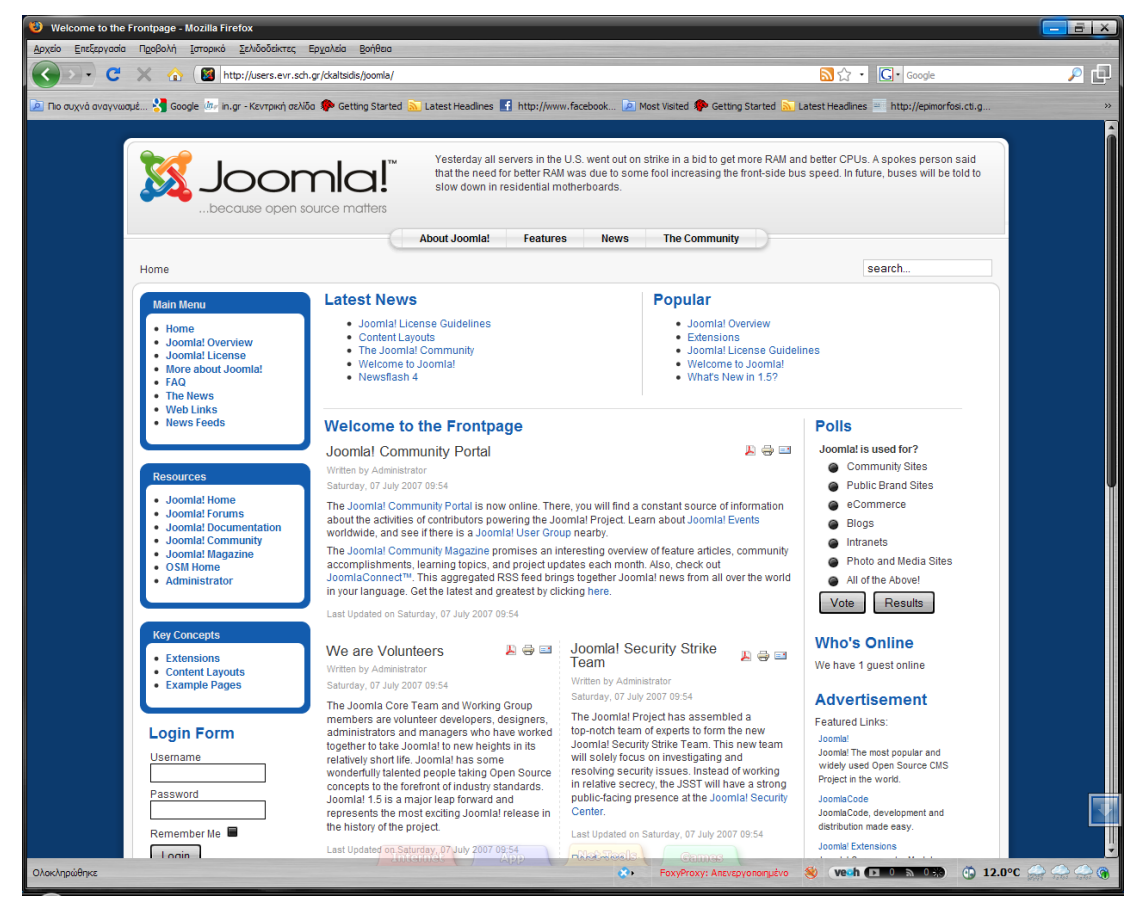

#### Διαχείριση

Για να διαχειριστούμε το περιεχόμενο πληκτρολογούμε τη διαδρομή του site μας ακολουθούμενη από τη λέξη administrator (<u>http://users.sch.gr/ckaltsidis/administrator</u>). Πληκτρολογούμε το όνομα χρήστη (admin) και τον κωδικό διαχειριστή που είχαμε εισάγει κατά τη διάρκεια της εγκατάστασης.

| Jse a valid username and                                 |          |         |
|----------------------------------------------------------|----------|---------|
| bassword to gain access to<br>the Administrator Back-end | Username | admin   |
| Deture to elle Viene Dece                                | Password | •••••   |
| Return to site nome Page                                 | Language | Default |
| $\bigcirc$                                               |          | Login 🚫 |
|                                                          |          |         |

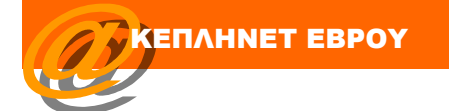

Το περιβάλλον της διαχείρισης είναι το παρακάτω. Όπως παρατηρείτε το περιβάλλον χρησιμοποιεί την αγγλική γλώσσα, όποτε εφόσον το επιθυμούμε θα πρέπει να εγκαταστήσουμε την ελληνική υποστήριξη, τόσο για το site όσο και για το περιβάλλον διαχείρισης.

| Joomla! My Website Version 1.5.8 |                |                 |            |                  |                                                                                                    |  |
|----------------------------------|----------------|-----------------|------------|------------------|----------------------------------------------------------------------------------------------------|--|
| Site Menus C                     | ontent Compone | ents Extensions | Tools Help |                  | 👹 Preview 💮 0  🚨 1 🧕 Logout                                                                                                    |  |
| Site Menus C                     | ontent Compone | rta Extensions  | Tools Help | Category Manager | Velcome to Joomla!     Congratulations on choosing Joonial as your content management system. To help you get started, check out these excelent resources for securing your server and pointers to documentation and other helpful resources.     Security     On the Internet, security is always a concern. For that reason, you are encouraged to subscribe to the Joontal Security Announcements for the latest information on new Joomla releases, emailed to you automatically.     If this is one of your first Web sites, security considerations may seem complicated and intimidating. There are three aimle stops that go a long way to wards securing a Web site. (1) regular backups. (2) promit updates to the latest Joomlar latest of the latest information could put other Web sites at risk. Instead, report possible security runerabilities to the Joonial Security Checkial.     If you believe your (Web site was attacked, or you thinky un hard discourted and intimidating. There are three aimle stops that go a long way towards securing a Web site. (1) regular backups. (2) promit updates to the latest Joontiar Houring Public hours. Publishing the information could put other Web sites at risk. Instead, report possible security runerabilities to the Joontial Security Task Force.     Learning Joomtial is the "Abackue Beginner's Guide to Joontial." There, you will find a Guide Start to Joontiar Joontiar Houring Public houring to be and visio, amongst many other latertains. The Joontial Count is three about has ancients for the laterna security considerations to be for starters at the back to short alternate and visio, amongst many other latertains to the for starter about has ancient for the laterna security score have backed to be for starters at the backed head report to back the starter at the security to be security the starter at the security to be security the starter at the security to be security the starter at the security score about has ancient for the laterunce and the security to backed backed backed to back for starter |  |
|                                  |                |                 |            |                  | In yource for a lucebook of passed real real fore to can be consider function. The future is an interfection your end of the consideration of the software for a lucebook of the consideration is a local to be of the question has been asked and answered. Cetting involved If you want to help make Joomial better, consider getting involved. There are many ways you can make a positive difference. Have fun using Joomial.  ▶ Logged in Users ▶ Popular ▶ Recent added Articles ▶ Menu Stats ▶ Joomial: Security Newsfeed                                                                                                    |  |

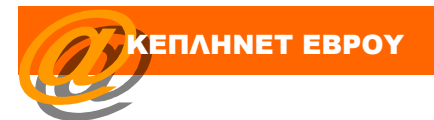

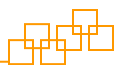

#### Εξελληνισμός Joomla

Από το website <u>www.joomla.gr</u> μεταφορτώνουμε τα απαραίτητα αρχεία για τον εξελληνισμού του ιστότοπου και του περιβάλλοντος διαχείρισης.

| • Greek Community Site                                                                                                    | Αρχική Το Forum Ενημέρωση                                                                                                    | Tutorials Blogs                                                                                                    | Τι είναι το Joomle!                                                                   |                                                                                                    |                               |
|----------------------------------------------------------------------------------------------------|----------------------------------------------------------------------------------------------------|----------------------------------------------------------------------------------------------------|---------------------------------------------------------------------------------------|----------------------------------------------------------------------------------------------------|-------------------------------|
| Ενημέρωση                                                                                                    | Nέα Tutorials                                                                                                    |                                                                                                    | Ελεύθερε                                                                              | ς τοποθετήσεις                                                                                         |                               |
| <ul> <li>Joomla 1.5.9 - νέα αναβάθμιση (</li> <li>Κυκλοφόρησε η έκδοση Joomlal</li> <li>Τίτλοι τέλους για την έκδοση 1.0</li> <li>Αναβάθμιση ασφαλείας - Joomla</li> </ul> | ασφολιός • Ετανεγκατάσταση co<br>14.5.8 • Το όνομα του Υπερδίο<br>14.5.7 • Αμεση εμφάνιση των (<br>• Αλλάξτε γρήγορα το to<br>• Μεταφορά ενός Joomile | e extensions<br>χειριστή<br>έσεων ενός προτύπτου<br>emplate από το frontend<br>ισε server                           | <ul> <li>Το joomla</li> <li>3 χρόνια σ</li> <li>Ενα όμορ</li> <li>Πόση σημ</li> </ul> | gr έχα γενέθλια!<br>pensourcematters.org<br>po ττάρτυ ξεκίνησε<br>ασία έχει η ασφάλεια ενός ιστοτόπου; |                               |
| Arconjuforic Google<br>Joomia Template<br>PHP Templates<br>Joomia Free<br>Joomia Mambo<br>TPAFOYAJA                                                                        | Google™<br>♥ Web ♥ www.joomla.gr                                                                                                    | Αναζήτηση                                                                                                    |                                                                                       |                                                                                                    |                               |
| Joomla!™ στα ελληνικά                                                                                                    | Joomla 1.5.9 - νέα αναβάθμιση ασφ                                                                                                    | ραλείας                                                                                                    |                                                                                       |                                                                                                    |                               |
| Έκδοση 1.5.x                                                                                                    | Σάββατο, 10 Ιανουαρίου 2009 10:38                                                                                                    |                                                                                                    |                                                                                       |                                                                                                    |                               |
| Αρχεία ελληνικής<br>γλώσσας για το<br>δημόσιο τμήμα και<br>τη διαχείριση.<br><u>Κατεβάστε τα εδώ</u>                                                                       | Κυκλοφόρησε σήμερα η έκδ<br>ασφαλείας. Αναλυπικές πλη<br>Συνίσταται <b>η άμεση αναβ</b> άί<br>Ήδη η έκδοση αυτή έχει εγκο                             | οση 1.5.9 του Joomia!, μια α<br>ροφορίες μπορείτε να έχετε ι<br>Эμιση όλων των εγκαταστ<br>ατασταθεί στο joomia.gr. | ναβάθμιση ασφαλείας πο<br>εδώ.<br><b>τάσεων 1.5.x</b> στην έκδο                       | υ επιλύει, εκτός των άλλων και προβλήματα<br>ση αυτή.                                                  |                               |
| Joomla! 1.5.9, κατεβάστε την<br>εφαρμογή.                                                                                                    | ANABABMISH REFARINE                                                                                                    |                                                                                                    |                                                                                       |                                                                                                    |                               |
| 🛛 Joom                                                                                                    | a!°                                                                                                    | Hor                                                                                                    | ne About Joomla                                                                       | Community Forum Extensions Docu                                                                        | mentation Developer Shop      |
| JoomlaCode" OFORGE                                                                                                    | Main My Stuff Users Search Pro                                                                                                    | ects Snippets                                                                                                    |                                                                                       |                                                                                                    | Log in   Register new account |
| Joomla! Accredited Main »                                                                                                    | Protects > Joomla! Accredited Translations > Files > Gree                                                                                             | «κ-Ελληνικάel-GR » Browse F                                                                                         | rs Release                                                                            |                                                                                                    |                               |
| Translations                                                                                                    |                                                                                                    |                                                                                                    |                                                                                       |                                                                                                    |                               |
| >> Reporting                                                                                                    | rease D:<br>7                                                                                                    |                                                                                                    |                                                                                       |                                                                                                    |                               |
| >> Search joom                                                                                                    | lease in me:<br>nla_1.5.9                                                                                                    |                                                                                                    |                                                                                       |                                                                                                    |                               |
| >> Tracker Rel                                                                                                    | lease D: e:                                                                                                    |                                                                                                    |                                                                                       |                                                                                                    |                               |
| >> News Rel                                                                                                    | leased By                                                                                                    |                                                                                                    |                                                                                       |                                                                                                    |                               |
| Files                                                                                                    |                                                                                                    |                                                                                                    |                                                                                       |                                                                                                    |                               |
| >> SVN                                                                                                    | es    Unanges (Line    Associated Tracker Items    Associa                                                                                            | lions                                                                                                    |                                                                                       |                                                                                                    |                               |
| File                                                                                                    |                                                                                                    | FileSize                                                                                                    | Downloads                                                                             | Md5 Hash                                                                                               |                               |
| Ads by Coogle                                                                                                    | GR.admin.joomla159-v1.0.0.tar.gz                                                                                                    | 70478                                                                                                    | 3079                                                                                  | 52ae10dcde1cd887d3726737595bcdef                                                                       |                               |

Αποθηκεύουμε τα αρχεία στον τοπικό μας υπολογιστή και από το μενου **Extensions>Install/Uninstall** στην επιλογή **Upload Package File** πατάμε το κουμπί αναζήτηση και εγκαθιστούμε και τα δυο αρχεία γλωσσών.

| 🔏 Joom                               | ca! My Website                                                         |         |       | Version 1.5 |
|--------------------------------------|------------------------------------------------------------------------|---------|-------|-------------|
| Site Menus C                         | Content Components Extensions Tools Help                               | Preview | 💮 0 🗯 | 1 🤨 Logou   |
| Exter                                | ision Manager                                                          |         |       | Q<br>Help   |
| Install Comp                         | onents Modules Plugins Languages Templates                             |         |       |             |
| Upload Package File<br>Package File: | e<br>C:download/el-GR site joomla 158-v1.0.0. tar gz Avecittmen        |         |       |             |
| Install from Director                | ny<br>/users/evrigym-anthias/okaltsidis/public_html/poom/a/tmp Install |         |       |             |
| Install from URL<br>Install URL:     | http:// Install                                                        |         |       |             |
|                                      |                                                                        |         |       |             |
| 17                                   | СЕПЛНИЕТ ЕВРОУ                                                         |         |       | 1           |

Το μόνο που απομένει είναι η ενεργοποίηση της ελληνικής γλώσσας. Από το μενού **Extensions/Language Manager** επιλέγουμε την ελληνική γλώσσα (Greek) και πατάμε το κουμπί Default, έτσι ώστε να ενεργοποιηθεί η ελληνική γλώσσα για τον ιστότοπο. Η ελληνική γλώσσα στον ιστότοπο αφορά τα βοηθητικά μηνύματα (ημερομηνίες, συντάκτες μηνύματα σφαλμάτων, κλπ).

|   | Version 1.5 Version 1.5   |                          |            |         |    |                   |                |         |            |                 |                  |                    | Version 1.5.9    |              |
|---|---------------------------|--------------------------|------------|---------|----|-------------------|----------------|---------|------------|-----------------|------------------|--------------------|------------------|--------------|
|   | Site                      | Menus Content Components |            |         | E  | xtensions         | Tools          | Help    |            |                 |                  | 🔛 Preview 🛛 💮 0    | <b>.1</b>        | Logout       |
|   | _                         | _                        | anguage Ma |         | 3  | Install/Uninstall |                |         |            |                 |                  |                    |                  |              |
|   | 1-100                     | 📕 La                     |            | Manager | å  | Module Mana       | lodule Manager |         |            |                 |                  |                    | $\mathbf{\star}$ | $\mathbf{O}$ |
|   |                           |                          |            |         | ٠. | Plugin Manag      | jer            |         |            |                 |                  |                    | Defaul           | t Help       |
|   | Site                      | Site Administrator       |            |         |    | Template Ma       | nager          | ager    |            |                 |                  |                    |                  |              |
|   |                           |                          |            |         | 27 | Language Ma       | anager         |         |            |                 |                  |                    |                  |              |
|   | # Language Name           |                          |            |         | 1  |                   | ilt            | Version | Date       | Author          | Author E-mail    | $\sim$             |                  |              |
| > | 1                         | Gr                       | Greek      |         |    |                   | *              |         | 1.5.9      | 2009-01-10      | Joomla.gr team   | joomla@myjoomla.gr |                  |              |
|   | 2 English(United Kingdom) |                          |            |         |    |                   |                | 1.5.9   | 2008-03-15 | Joomla! Project | admin@joomla.org |                    |                  |              |
|   |                           | Display # 20 🔽           |            |         |    |                   |                |         |            |                 |                  |                    |                  |              |

Θα παρατηρήσετε ότι ακόμα το περιβάλλον διαχείρισης βρίσκεται στην αγγλική γλώσσα. Επαναλαμβάνουμε την παραπάνω διαδικασία κάνοντας κλικ στην επιλογή Administrator.

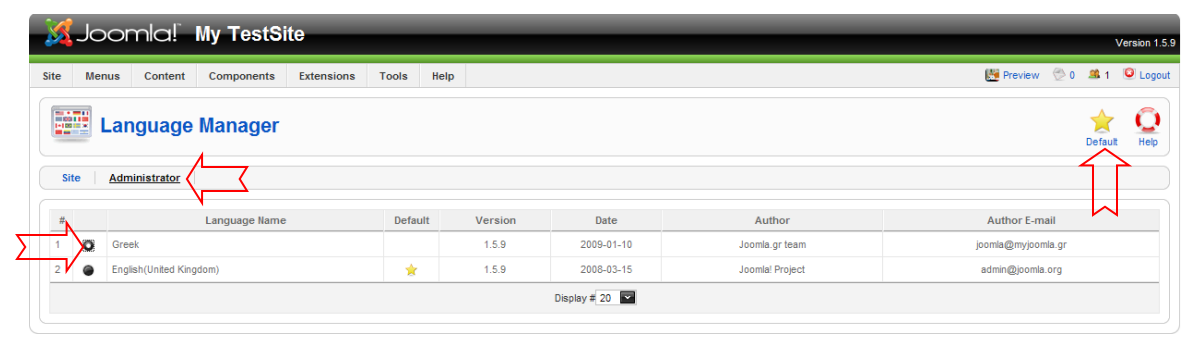

Αφού πλέον και το περιβάλλον διαχείρισης βρίσκεται στην ελληνική γλώσσα, είμαστε έτοιμη να ξεκινήσουμε τη δημιουργία του νέου μας ιστοτόπου.

ΚΑΛΗ ΕΠΙΤΥΧΙΑ!

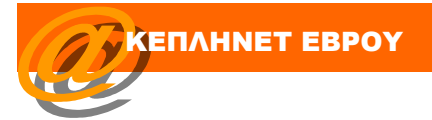